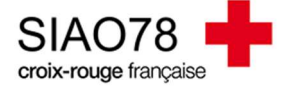

## Recherches de candidatures

Profil concerné : Opérateur SIAO

Suite à la mise à disposition d'une place par une structure d'hébergement / logement, vous devrez effectuer une recherche afin de trouver une candidature pour cette place.

La première chose à faire, est de prendre connaissance des critères de la place ; la préconisation et la composition familiale sont les <u>deux premiers critères</u> à prendre en considération.

Dans le guide qui suit, nous verrons deux exemples pour effectuer une recherche de candidatures :

- 1. Candidature d'une personne isolée pour une place en urgence (structure Equinoxe),
- 2. Candidature d'un couple / personne isolée avec enfant(s) pour une place en LP (structure SNL)

# 1) Place disponible urgence

Une fois le mail de mise à disposition d'une place reçue, vous pouvez aller voir les détails de cette place en utilisant le menu « Gérer les structures ».

En tant qu'Opérateur SIAO, vous pouvez également consulter la place directement sur votre tableau de bord :

| ✓ Nouvelles places vacantes           1066 PL |                        |                   |                      |                       |                      |                                                                             |                 |                              |
|-----------------------------------------------|------------------------|-------------------|----------------------|-----------------------|----------------------|-----------------------------------------------------------------------------|-----------------|------------------------------|
| 2                                             |                        |                   |                      |                       |                      |                                                                             |                 |                              |
| Nom de la structure                           | Nom du groupe de place | Type de place     | Catégorie de place   | Date de disponibilité | Orientation en cours | Type de public accueilli                                                    | Capacité totale | Places disponibles calculées |
| HI_EQUINOXE_MONTIGNY                          | Studio nº403           | Place d'insertion | Logement T1          | 08/07/2022 14:48      | 0                    | Couple sans enfant,Femme seule avec enfant(s),Homme seul avec enfant(s)     | 2               | 1                            |
| LP_SNL_YVELINES_MONTIGNY                      | 245-MARL-6             | Logement          | Logement T4          | 08/07/2022 09:53      | 5                    | Homme seul avec enfant(s),Couple avec enfant,Femme seule avec enfant(s)     | 6               | 6                            |
| PF_COALLIA_SAINT_GERMAIN                      | Studio 124             | Logement          | Logement T1          | 08/07/2022 09:48      | 1                    | Homme seul                                                                  | 1               | 1                            |
| OBSERVATOIRE_EQUALIS_TEST                     | Groupe de place test   | Logement          | Chambre 3 places     | 08/07/2022 09:14      | 0                    | Femme seule avec enfant(s),Homme seul avec enfant(s)                        | 2               | 2                            |
| HU ADOMA HUAS MAGNANVILLE                     | Chambre 127            | Place en urgence  | Chambre individuelle | 07/07/2022 17:38      | 2                    | Couple avec enfant, Groupe avec enfant(s), Couple sans enfant, Homme seul a | 2               | 2                            |

Chaque place qui sera libérée apparaitra à cet endroit, vous pouvez cliquer sur la place pour aller directement dans la structure. Sinon, vous pouvez aller dans le menu « Administration » puis « Gérer les structures » et rechercher la structure souhaitée. Une fois dans la fiche de la structure, allez dans l'onglet « Groupe de places » et sélectionnez la place sur laquelle vous devez orienter (*Pour notre exemple, nous orienterons sur la place 3 rue Bernard Palissy – A1*) :

ATTENTION, la place doit être « **libre** » pour orienter ! Vérifiez également que la place <u>n'est pas immobilisée</u>, sinon vous ne pourrez pas orienter le ménage !

| G | Export excel Dés    | activer Supprimer          |                      |             |                   |                    |                       |                  |                   |                    |                                 |                        |                                     |
|---|---------------------|----------------------------|----------------------|-------------|-------------------|--------------------|-----------------------|------------------|-------------------|--------------------|---------------------------------|------------------------|-------------------------------------|
| - | Structure Bâtiments | Groupes De Places          | Utilisateurs         | Personnes C | Drientées         |                    |                       |                  |                   |                    | _                               |                        |                                     |
|   | Nom                 | Type du groupe de<br>place | Type de place        | Catégorie   | Places<br>totales | Places<br>ouvertes | Places<br>disponibles | Places<br>libres | Places<br>fermées | Places<br>occupées | Groupe de places<br>mmobilisées | Places<br>mobilisables | Supprimer / Dupliquer /<br>Modifier |
|   | • //////            | Insertion                  | Place<br>d'insertion | Logement T5 | 1                 | 0                  | 1                     | 0                | 0                 | 1                  | Non                             | Non                    | 🗖 🕾 🖌                               |
|   | • //////            | Insertion                  | Place<br>d'insertion | Logement T5 | 1                 | 0                  | 1                     | 0                | 0                 | 1                  | Non                             | Non                    | 1 2                                 |

Cliquez ensuite sur le bouton pour accéder aux informations de la place **ATTENTION**, ne cliquez surtout pas sur les deux autres boutons, le premier supprimerait la place (*un message de confirmation s'affichera avant*) et le second la dupliquera (*aucun message donc soyez vigilants*).

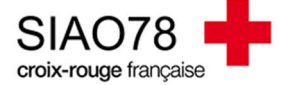

# Vous trouverez toutes les informations de la place :

, modifié par Accueil PREMIER ACCUEIL SIAO le 5 avr. 2022 à 16:03:18

| Nom*                                                                                                    | Tupo do groupo do placo *                                                                                                    |
|----------------------------------------------------------------------------------------------------|----------------------------------------------------------------------------------------------------|
|                                                                                                    | 115 Insertion                                                                                                    |
| Type d'établissement niveau 1*                                                                                                    | Catégorie de place *                                                                                                    |
| CHRS                                                                                                    | Logement T5 🗸 🗸                                                                                                    |
| Type de place *                                                                                                    | Caractéristique de place *                                                                                                    |
| Place d'insertion                                                                                                    | Permanente                                                                                                    |
| Place fixe *                                                                                                    | Configuration physique *                                                                                                    |
| Oui Non                                                                                                    | Semi-collectif diffus                                                                                                    |
| Adresse identique à la structure *                                                                                                    | Accessible handicapé *                                                                                                    |
| Oui Non                                                                                                    | Oui Non                                                                                                    |
| Type de recherche                                                                                                    | Sur-occupation *                                                                                                    |
| Auto. Manuel                                                                                                    | Oui Non                                                                                                    |
| Recherche                                                                                                    | Capacité théorique *                                                                                                    |
| Voie, ville, code postal                                                                                                    | 1 1                                                                                                    |
| Adresse                                                                                                    | Places fermées *                                                                                                    |
|                                                                                                    | 0 1                                                                                                    |
|                                                                                                    | Capacité disponible                                                                                                    |
| Ville *                                                                                                    | 1 1                                                                                                    |
| Informations générales sur la place *                                                                                                    | Motif des places fermées autre                                                                                                    |
| Accessible handicapé                                                                                                    | Nous avons mis la plateforme à jour cependant nous vous informons que la place libérée, Place A du 1 avenue de Maurepas à<br>Coignières, est réservée pour un mouvement interne que nous prévoyons de faire pour Madame ALBOURHANI Khorigol,<br>actuellement sur la place AZ du 3 allée des Essains à Colgipières. |
| Modulable pour une famille                                                                                                    |                                                                                                    |
| Animaux acceptés  N.C.                                                                                                    | la la la la la la la la la la la la la l                                                                                                    |
|                                                                                                    | 701 caractères restants                                                                                                    |
| Public accueilli * Homme seul Femme seule Couple sans enfant Femme seule avec enfant(s) Homme seul av                                                                                                    | ec enfant(s) Couple avec enfant                                                                                                    |
| Description                                                                                                    |                                                                                                    |
| 6 femmes isoléer, / Femme 4 5 enfants / Homme + 5 enfants / Couple + 4 enfants<br>(colocation ou grande famile)<br>Appartement au 3ème étage avec ascenseur - 1 place dans 1 chambre individuelle dans une colocation de 6 femmes isolées -<br>Salle de bains, toilettes, cuisine, salon, buanderie, cagibi, baicon partagés. |                                                                                                    |
| 689 caractères restants                                                                                                    |                                                                                                    |
| Loyer mensuel avec charges                                                                                                    | Étage                                                                                                    |
| ÷                                                                                                    | 3                                                                                                    |
| Loyer mensuel sans charges                                                                                                    | Numéro logement                                                                                                    |
| ¢                                                                                                    | 192                                                                                                    |
| Charges comprises dans le loyer                                                                                                    | Surface (m²)                                                                                                    |
| Type de charges V                                                                                                    | 103                                                                                                    |
|                                                                                                    | Bâtiment                                                                                                    |
|                                                                                                    | ×                                                                                                    |
|                                                                                                    |                                                                                                    |

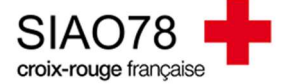

A vous de prendre connaissance de ces éléments et de les garder en tête pour effectuer les recherches. Si les éléments inscrits dans cette partie diffèrent des éléments reçus par mail, n'hésitez pas à revoir avec la structure afin qu'elle fasse parvenir à l'Observatoire les bonnes informations pour l'actualisation des caractéristiques

Sur cette place, le profil recherché est : Femme seule, acceptant la cohabitation, pouvant monter 2 étages et sur le secteur de Voisins le Bretonneux.

Sur la structure, il est indiqué qu'il y a une participation financière à hauteur de 15% des ressources, si ressources.

## La recherche :

Pour effectuer la recherche de candidatures, nous allons aller dans le menu « Indicateurs » et effectuer une « Extractions brutes des demandes d'insertion »

| Tableaux de bord         Cartographie         Demandes         Situations au moment de la sortie de structure         Listes d'attente         Insertions         Activité des SIAO         Durées de séjour         Suivi des disponibilités des places         Extractions         Extractions brutes des demandes d'insertion | Liens                                                                                         |                    |                   |     |  |
|----------------------------------------------------------------------------------------------------|-----------------------------------------------------------------------------------------------|--------------------|-------------------|-----|--|
| Cartographie<br>Demandes<br>Situations au moment de la sortie de structure<br>Listes d'attente<br>Insertions<br>Activité des SIAO<br>Durées de séjour<br>Suivi des disponibilités des places<br>Extractions<br>Extractions brutes des demandes d'insertion                                                                       | Tableaux de boro                                                                              | ł                  |                   |     |  |
| Demandes Situations au moment de la sortie de structure Listes d'attente  Insertions Activité des SIAO Durées de séjour Suivi des disponibilités des places Extractions Extractions brutes des demandes d'insertion                                                                                                    | Cartographie                                                                                  | 27                 |                   |     |  |
| Demandes         Situations au moment de la sortie de structure         Listes d'attente         VInsertions         Activité des SIAO         Durées de séjour         Suivi des disponibilités des places         Extractions         Extractions brutes des demandes d'insertion                                              |                                                                                               |                    |                   |     |  |
| Situations au moment de la sortie de structure         Listes d'attente         Insertions         Activité des SIAO         Durées de séjour         Suivi des disponibilités des places         Extractions         Extractions brutes des demandes d'insertion                                                                |                                                                                               |                    |                   |     |  |
| Situations au moment de la sortie de structure<br>Listes d'attente<br>Insertions<br>Activité des SIAO<br>Durées de séjour<br>Suivi des disponibilités des places<br>Extractions<br>Extractions brutes des demandes d'insertion                                                                                                   | Demandes                                                                                      |                    |                   |     |  |
| Listes d'attente  Insertions Activité des SIAO Durées de séjour Suivi des disponibilités des places  Extractions Extractions Extractions brutes des demandes d'insertion                                                                                                    | Situations au mo                                                                              | ment de la         | sortie de structu | ire |  |
| Insertions Activité des SIAO Durées de séjour Suivi des disponibilités des places Extractions Extractions brutes des demandes d'insertion                                                                                                    | Listes d'attente                                                                              |                    |                   |     |  |
| Activité des SIAO<br>Durées de séjour<br>Suivi des disponibilités des places<br>Extractions<br>Extractions brutes des demandes d'insertion                                                                                                    |                                                                                               |                    |                   |     |  |
| Insertions Activité des SIAO Durées de séjour Suivi des disponibilités des places Extractions Extractions brutes des demandes d'insertion                                                                                                    |                                                                                               |                    |                   |     |  |
| Activité des SIAO<br>Durées de séjour<br>Suivi des disponibilités des places<br>Extractions<br>Extractions brutes des demandes d'insertion                                                                                                    |                                                                                               |                    |                   |     |  |
| Durées de séjour<br>Suivi des disponibilités des places<br>Extractions<br>Extractions brutes des demandes d'insertion                                                                                                    | Insertions                                                                                    |                    |                   |     |  |
| Suivi des disponibilités des places<br>Extractions<br>Extractions brutes des demandes d'insertion                                                                                                    | <b>Insertions</b>                                                                             | 5                  |                   |     |  |
| Extractions Extractions d'insertion                                                                                                    | <b>Insertions</b><br><u>Activité des SIAC</u><br>Durées de séjour                             | 2                  |                   |     |  |
| Extractions brutes des demandes d'insertion                                                                                                    | Insertions     Activité des SIAC     Durées de séjour     Suivi des disponi                   | 2<br>bilités des p | places            |     |  |
| Extractions                                                                                                    | Insertions<br><u>Activité des SIAC</u><br><u>Durées de séjour</u><br><u>Suivi des disponi</u> | )<br>bilités des p | places            |     |  |
| Extractions brutes des demandes d'insertion                                                                                                    | Insertions <u>Activité des SIAC</u> <u>Durées de séjour</u> <u>Suivi des disponi</u>          | )<br>bilités des p | places            |     |  |
| Extractions brotes des demandes d'insertion                                                                                                    | Activité des SIAC<br>Durées de séjour<br>Suivi des disponi                                    | 2<br>bilités des p | places            |     |  |
|                                                                                                    | Insertions<br>Activité des SIAC<br>Durées de séjour<br>Suivi des disponi                      | 2<br>bilités des p | <u>places</u>     |     |  |

| > RECHERCHE DE DEMANDE 1                                   |                                                                                                    |                         |
|------------------------------------------------------------|----------------------------------------------------------------------------------------------------|-------------------------|
|                                                            |                                                                                                    |                         |
| SELECTION DES COLONNES A EXPORTER                          |                                                                                                    |                         |
|                                                            |                                                                                                    |                         |
| è orter les données personnelles                           |                                                                                                    |                         |
| Oui Non<br>Regrouper les demandes                          |                                                                                                    |                         |
| Par demande Par demandeur principal Par demandeur distinct |                                                                                                    | I                       |
|                                                            |                                                                                                    |                         |
|                                                            |                                                                                                    | + Ajouter une recherche |
|                                                            |                                                                                                    |                         |
|                                                            | 1                                                                                                    | 🛛 Rafraîchir            |
|                                                            | The second second second second second second second second second second second second second second second se |                         |
|                                                            | Pas d'extraction en historique                                                                                  |                         |

Vous devrez mettre des critères de recherches en fonction de vos besoins, puis sélectionnez « oui » à « Exporter les données personnelles ».

Il n'est pas nécessaire de sélectionner des colonnes, nous avons besoin d'avoir <u>toutes</u> les colonnes, les demandes doivent être regroupées par « Demandes ».

Les critères principaux qui seront toujours recherchés : Typologie du ménage (en fonction de la place), statut de la demande (liste d'attente et/ou transmise uniquement), préconisation (en fonction de la structure et en respectant la grille des préconisations).

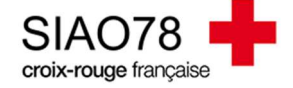

Veuillez sélectionner vos critères pour la recherche de demande 1

| Typologie du ménage × Nombre de personnes × Statut demande × Dispos | itif × Type d'établissement 1 × Type d'établissement 2 × Type d | de places × Déselectionner • | 7/118 critères de sélectionnés |
|---------------------------------------------------------------------|-----------------------------------------------------------------|------------------------------|--------------------------------|
| — Identité                                                          |                                                                 |                              |                                |
| Femme seule                                                         |                                                                 |                              |                                |
| – Demande –                                                         |                                                                 |                              |                                |
| Nombre de personnes entre : Et :                                    | Statut(s) demande 2 statuts sélectionnés                        |                              |                                |
| Préconisation Premier Accueil                                       |                                                                 |                              |                                |
| Dispositif                                                          | Type d'établissement 1                                          | Type d'établissement 2       | Type de places                 |
| Hébergement Y                                                       | CHRS ¥                                                          | Hébergement Urgence 🗡        | Place en urgence 🗸             |
|                                                                     |                                                                 |                              |                                |

ATTENTION, plus il y aura de filtres et moins vous aurez de résultats, dans l'export, il sera possible de filtrer certains critères par la suite.

Le téléchargement va commencer et s'enregistrera dans votre dossier « Téléchargements » sur votre ordinateur. Ouvrez le document Excel, quelques ajustements seront à prévoir comme activer la modification du document (si demandé), ajouter des filtres sur la première ligne de l'export et figer les volets pour une lecture plus aisée de l'export.

Avant toute chose, il faut apprendre à « lire » l'export et identifier les colonnes importantes, les lignes représentent les personnes (1 ligne = 1 personne) et les colonnes représentent les champs du SI-SIAO.

Les actions à effectuer dans un premier temps sont de vérifier certaines cohérences de l'export : la composition familiale, pour reprendre notre exemple, devrait être que « Femme seule ». Si ce n'est pas le cas, n'hésitez pas à retirer toutes les autres compositions familiales qui peuvent apparaitre. Vérifiez également le nombre de personnes qui composent le ménage. Pour l'urgence, <u>il n'y a pas d'autres critères.</u>

| 6                          | xtraction INS - 0606                                                                                                    | 2022 023622 - Excel             |                           |                                                                        |                                                                                                    |                |              |    |                 |                                                                                                    |
|----------------------------|----------------------------------------------------------------------------------------------------|---------------------------------|---------------------------|------------------------------------------------------------------------|----------------------------------------------------------------------------------------------------|----------------|--------------|----|-----------------|----------------------------------------------------------------------------------------------------|
| vous voulez faire.         |                                                                                                    |                                 |                           |                                                                        |                                                                                                    |                |              |    |                 |                                                                                                    |
| ger les<br>Jets - Afficher | Côte à côte<br>D Côte à côte<br>D Côte à côte<br>M Côte<br>Structure<br>Rétablir la po<br>enêtre                                                                                                    | mchrone<br>sition de la fenétre | Chang                     | er de<br>re *                                                          | Macros<br>Macros                                                                                                    | 1              |              |    |                 | 1                                                                                                    |
| DL                         |                                                                                                    |                                 | DM                        |                                                                        |                                                                                                    |                | DN           |    | DO              |                                                                                                    |
| Jate de Iere transmi       | ission au SIAO (*<br>14/01/2022<br>09/03/2018<br>23/05/2019<br>90/11/2019<br>08/01/2020<br>04/09/2020<br>27/10/2020<br>16/11/2020<br>16/11/2020<br>16/12/2020<br>16/12/2020<br>10/02/2021<br>30/03/2021<br>11/05/2021 | Date de derniero                | e transm<br>24<br>31<br>5 | nissic<br>Trier<br>Trier<br>Irier<br>Effag<br>Fjltre<br>Eiltre<br>Rech | n au SIAQ ≠<br>de <u>A</u> à Z<br>de <u>A</u> à A<br>par couleur<br>er le filtre de «<br>r par couleur<br>s textuels<br>ercher<br>Z [Sélectionner<br>Z Félectionner | Typologie d    | du menage +  | Nb | personnes total | A hebergel v<br>2<br>1<br>1<br>1<br>1<br>1<br>1<br>1<br>1<br>1<br>1<br>1<br>1<br>1<br>1<br>1<br>1<br>1<br>1 |
|                            | 28/05/2021<br>02/07/2021<br>27/07/2021<br>13/09/2021                                                                                                    |                                 |                           |                                                                        | 14/12/2021                                                                                                    | OK<br>Femme se | Annuler      |    |                 | 1 1 1 1 1                                                                                                   |
|                            | 13/10/2021<br>20/10/2021                                                                                                    |                                 |                           |                                                                        | 23/03/2022 20/10/2021                                                                                                    | Femme se       | eule<br>eule |    |                 | 1                                                                                                    |

Nous allons ensuite classer par critères de priorité :

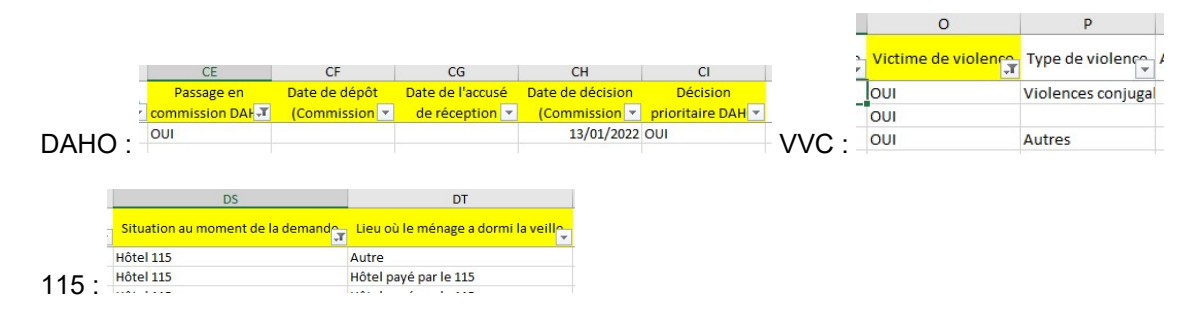

En fonction du critère choisi ou non, vous aurez déjà une liste plus petite. Vous n'aurez plus qu'à classer la colonne « *Date de dernière transmission au SIAO* » du plus ancien au plus récent.

Consulter ensuite les demandes directement à partir de l'Export pour prendre connaissance des éléments nécessaires.

Pour poursuivre mon exemple de recherche de candidats, mon extraction m'a donné une liste de 71 personnes. En y ajoutant mes filtres par priorité, j'ai 1 DAHO, 3 VVC (*dont 1 au 115*) et 6 personnes au 115 (*à revérifier plus en détail via les demandes 115*).

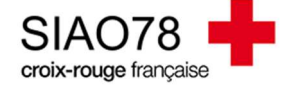

J'ai retenu le profil de la personne VVC et hébergée au 115, je consulte donc sa ligne pour voir si ça correspond avec le profil de la structure ou non. Voici les informations trouvées sur l'export qui concerne son profil : 35 ans, célibataire (*mais écrit en couple dans un commentaire*), victime de violence conjugale, Française, demande transmise le 23/02/2022 par la PASH, déjà orientée vers une structure qui l'a refusé, sans situation budgétaire.

Ce qui n'apparait pas sur l'export : le rapport social et le détail des refus d'orientation.

- Si les éléments de ce profil ne correspondent pas avec la structure, il faut passer à la ligne inférieure ou retirer les filtres de priorités et de reclasser les demandes par date, puis prendre la ligne du dessous.
- Si le profil correspond à la structure et que vous l'orientez, vous n'avez plus qu'à vous rendre dans le SI-SIAO pour procéder à son orientation.

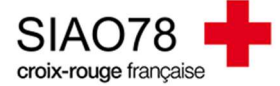

### 2) Place disponible Logement Passerelle

Dans le menu « indicateurs », « extractions brutes des demandes d'insertion », la recherche portera sur les critères de cette place

| Nom *                                                                    | Type de groupe de place *                           |
|--------------------------------------------------------------------------|-----------------------------------------------------|
| 009-SQYE-1                                                               | 115 Insertion                                       |
| Type d'établissement niveau 1 *                                          | Catégorie de place *                                |
| Intermédiation locative                                                  | Logement T2 🗸 🗸                                     |
| ype de place *                                                           | Caractéristique de place *                          |
| Logement V                                                               | Permanente 🗸                                        |
| ace fixe *                                                               | Configuration physique *                            |
| Oui Non                                                                  | Logement diffus 🗸 🗸                                 |
| dresse identique à la structure *                                        | Accessible handicapé *                              |
| Oui Non                                                                  | Oui Non                                             |
| pe de recherche                                                          | Sur-occupation *                                    |
| Auto. Manuel                                                             | Oui Non                                             |
|                                                                          | Capacité théorique *                                |
| cherche                                                                  | з <b>і</b>                                          |
| ore, ville, code postal                                                  | Dia non formána *                                   |
| resse                                                                    | Places rermees                                      |
| <u>///////</u> //s                                                       |                                                     |
| le*                                                                      | Capacité disponible                                 |
| /oisins-le-Bretonneux                                                    | 3                                                   |
|                                                                          | Places occupées                                     |
| de postal *                                                              | з і                                                 |
| 8960                                                                     | Places mobilisables                                 |
| ode EPCI                                                                 | Oui Non                                             |
| 247800451                                                                | Places mobilisables ouvertes                        |
|                                                                          | Oui Non                                             |
| formations générales sur la place *                                      |                                                     |
| Accessible et aménagé handicapé                                          |                                                     |
| Accessible nandicape                                                     |                                                     |
| Modulable pour une famille                                               |                                                     |
| Animaux acceptés                                                         |                                                     |
| N.C.                                                                     |                                                     |
| blic accueilli*                                                          |                                                     |
| Homme seul Femme seule Couple sans enfant Femme seule avec enfa          | ant(s) Homme seul avec enfant(s) Couple avec enfant |
| escription                                                               |                                                     |
| Entrée, séjour-cuisine, chambre, salle de bains, WC, loggia.             |                                                     |
| ier etage sans ascenseur.<br>Couple + 1 ou monoparental +1/2 (selon âge) |                                                     |
|                                                                          |                                                     |
|                                                                          |                                                     |
| 8 caractères restants                                                    |                                                     |
| yer mensuel avec charges                                                 | Étage                                               |
| <sup>993</sup>                                                           | i i                                                 |
| over mensuel sans charges                                                | Numéro logement                                     |
| ÷                                                                        |                                                     |
| harges comprises dans le loyer                                           | Surface (m²)                                        |
| Eau, Taxe ordures ména 🗸                                                 | 47                                                  |
|                                                                          | Bâtiment                                            |
|                                                                          | OP 009                                              |
|                                                                          | 0,003                                               |

Sur cette place, le profil recherché est : couple ou personne isolée avec 1 ou 2 enfants en fonction de l'âge, pouvant monter 1 étage, payer une participation financière de 393€ et sur le secteur de Voisins le Bretonneux. Le profil du logement passerelle est : personne assez autonome avec besoin d'accompagnement dans le logement uniquement. Pas d'informations complémentaires sur la structure dans le SI-SIAO.

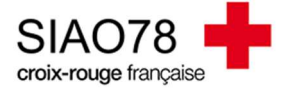

#### Nos critères principaux de recherches seront :

| ✓ RECHERCHE DE DEMANDE 1                                                        |                                                                                    |                             |                                |
|---------------------------------------------------------------------------------|------------------------------------------------------------------------------------|-----------------------------|--------------------------------|
| Veuillez sélectionner vos critères pour la recherche de demande 1               |                                                                                    |                             |                                |
| Statut demande × Typologie du mérage × Dispositif × Type d'établissement 1 × Ty | pe d'établissement 2 $\times$ Type de places $\times$ Nombre de personnes $\times$ | Déselectionner <del>-</del> | 7/118 critères de sélectionnés |
| C Identité                                                                      |                                                                                    |                             |                                |
| Typologie du ménage                                                             |                                                                                    |                             |                                |
| 3 Typologie du ménage                                                           |                                                                                    |                             |                                |
|                                                                                 |                                                                                    |                             |                                |
| Demande                                                                         |                                                                                    |                             |                                |
| Nombre de personnes entre : Et :                                                | Statut(s) demande                                                                  |                             |                                |
| 3                                                                               | 2 statuts sélectionnés 🛛 🜱                                                         |                             |                                |
|                                                                                 |                                                                                    |                             |                                |
| Préconisation Premier Accueil                                                   |                                                                                    |                             |                                |
| Dispositif                                                                      | Type d'établissement 1                                                             | Type d'établissement 2      | Type de places                 |
| Logement ~                                                                      | Intermédiation locative ~                                                          | Intermédiation locative 🗸   | Logement 🗸                     |

Avec cette extraction, nous avons obtenu 90 personnes (soit 30 ménages). Sur l'extraction Excel, il faut mettre un filtre sur la première ligne et figer les volets pour une lecture plus facile.

Ensuite, il faudra identifier les informations nécessaires pour une orientation : la composition familiale, les ressources et l'autonomie.

J'ai mis un filtre sur « Oui » à la colonne « Demandeur principal » pour avoir uniquement les résultats en ménages, cela me permettra d'avoir moins de lignes.

Je prends connaissance du nombre de personne à héberger et retire les résultats qui ne correspondent pas, par exemple :

|   | DN                    | DO                                 | DP                      | DQ         |   |
|---|-----------------------|------------------------------------|-------------------------|------------|---|
|   | Typologie du menag    | Nb personnes totales<br>à heberger | Nb enfants à heberger 💌 | Nb adult 🛫 |   |
|   | Femme seule avec enfa | 4                                  | 3                       | 1          | ſ |
| 1 | Couple avec enfant    | 6                                  | 4                       | 2          | L |
|   | Femme seule avec enfa | 2                                  | 1                       | 1          |   |
|   | Femme seule avec enfa | 5                                  | 4                       | 1          | r |
| 1 | Femme seule avec enfa | 2                                  | 1                       | 1          | S |
|   | Couple avec onfant    | E                                  | 2                       | 2          | r |

La description fait état de 1 ou 2 adultes et 1 ou 2 enfants (en fonction de l'âge), je vais retirer les compositions avec plus de 4 personnes, et celles qui ont trop d'enfants.

La colonne « Total ressources » vous permettra d'avoir une vue d'ensemble sur les ressources du ménage, un filtre sur cette colonne peut être pertinent pour continuer les recherches. La redevance du logement était de 393€, nous allons donc filtrer tous les ménages avec des revenus supérieurs à 500€ (à ajuster en fonction du minimum demandé).

Nous allons ensuite procéder aux filtres de priorités (cf. idem urgence).

Pas de DAHO dans mon export, 4 personnes VVC et pas de personnes hébergées au 115. Nous pouvons également filtrer par orientation, certaines personnes ont déjà été orientées à SNL, il convient de ne pas les réorienter en fonction du motif de refus.

Dernier critère à regarder, le secteur géographique, cette information se trouve souvent dans l'emploi ou dans le commentaire de la préconisation.

En y mettant tous ces filtres dans mon export, j'ai 9 ménages qu'il est potentiellement possible d'orienter vers cette place. Les rapports sociaux ne sont pas visibles sur l'Export, il est possible de les consulter dans le SI-SIAO si les profils semblent correspondre.

Une fois le ménage identifié, procéder à l'orientation de celui-ci directement dans le SI-SIAO.

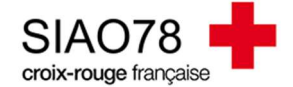

#### Informations à retenir

Le fonctionnement de l'export reste identique pour chaque dispositif et comporte deux étapes distinctes :

#### La recherche dans le SI-SIAO

- Identifier les critères demandés par la structure en allant dans la structures et sur la place concernée,
- Faire une extraction avec des informations de bases (préconisations en respectant la grille des préconisations, statut de la demande en liste d'attente, typologie du ménage)

#### Dans l'export Excel

- Ajouter des filtres et figer les volets,
- Filtrer avec les critères des structures (par exemple : typologie du ménage, les priorités, ressources, orientations, secteur géographique, situation administrative, etc....)
- Classer par priorité (DAHO, 115, et/ou VVC) et par date de dernière transmission (du plus ancien au plus récent).
- Lire les lignes de chaque personne et voir si le profil correspond.

Il existe de nombreuses spécificités pour chaque structure / place et tous les cas de figures ne peuvent être listés dans ce guide.